## Summary

This article provides information about Active Directory Home Page

## Applies To:

Applies to MachPanel Version v7.0.15

## Active Directory Home Page:

- By login as Provider/Reseller/Customer Navigate to Service Director and Click Active Directory
- It will you the Dashboard of Active Directory Information (Total Users, Inactive Users, Disabled User, Locked Users, Never Logged In Users and Expired Users)

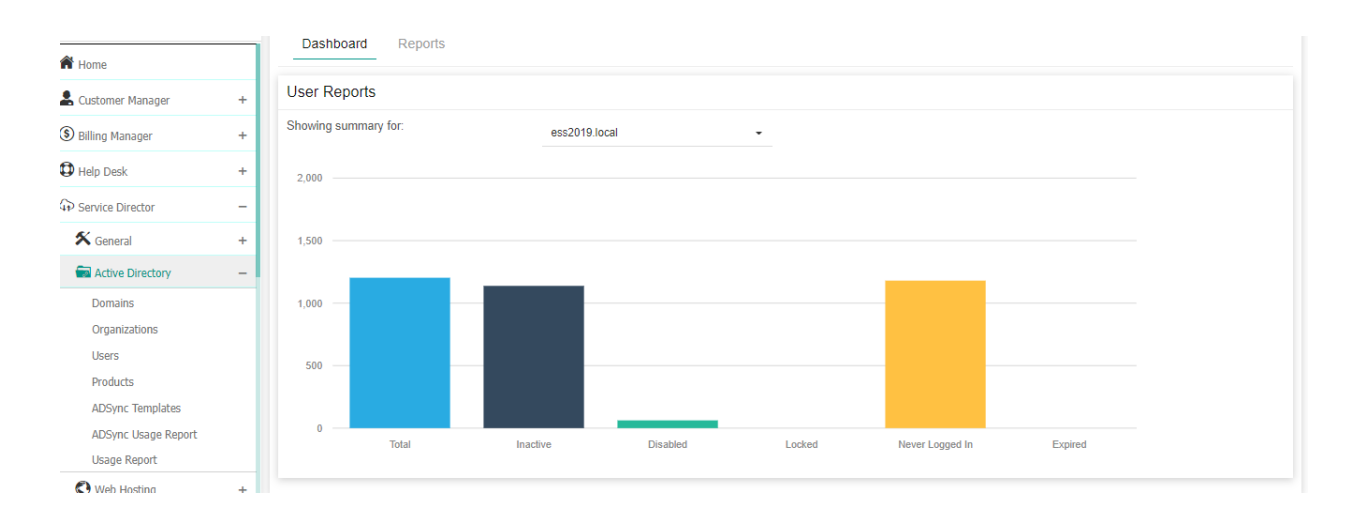

• By clicking on Report Menu it will give you detailed report of All Users, Inactive Users, Recently Logged In Users, Never Logged In Users, Recently Created User, Disabled Users, Locked Users and Never Expire Users

| Search in menu      | -      |                                                                                                    |               |                      |             |             |                        |                        |
|---------------------|--------|----------------------------------------------------------------------------------------------------|---------------|----------------------|-------------|-------------|------------------------|------------------------|
| GP Service Director | - 1    | User Reports                                                                                              |               |                      |             |             |                        |                        |
| 🛠 General           | +      | All Users Inactive Users Recently Logged On Never Logged In Recently Created Disabled Locked Never Expire |               |                      |             |             |                        |                        |
| Active Directory    | -      |                                                                                                    |               | 55                   |             |             |                        |                        |
| Domains             | search |                                                                                                    |               |                      |             |             |                        |                        |
| Organizations       |        | Select Company Name [Owner] -                                                                             | Select Acti   | ve Directory -       | Selec       | t Country - | Organization Name      |                        |
| Users               |        |                                                                                                    |               |                      |             |             |                        |                        |
| Products            |        | Display name                                                                                              | UPN           |                      | Customer ID |             | Customer Name          |                        |
| ADSync Templates    |        | Company name                                                                                              | Domain Name 5 |                      | SAMA        | ccount Name | City                   |                        |
| ADSync Usage Report |        |                                                                                                    |               |                      |             |             |                        |                        |
| Usage Report        |        | State Phone                                                                                               |               | ne Comp              |             | any         |                        |                        |
| Web Hosting         | +      | Search                                                                                                    |               |                      |             |             |                        |                        |
| ONS Manager         | +      |                                                                                                    |               |                      |             |             |                        |                        |
| O Domain Names      | +      | User If                                                                                                   |               | Organization Name If |             | Customer    | Date Created 11        | Last Sync 11           |
| Exchange Hosting    | +      | 1                                                                                                    |               | пцатопезиканного     |             |             | 13.01.2020<br>10:41:16 | 15.03.2022             |
| SharePoint Hosting  | +      |                                                                                                    |               |                      |             | V. 1.2      |                        | 22:44:18               |
| Online Help         |        | 1                                                                                                    |               | Northan Incologia    |             | i           | 09.03.2020<br>11:09:48 | 15.03.2022<br>22:44:44 |

## Active Directory Home Page

MachPanel Knowledgebase

https://kb.machsol.com/Knowledgebase/55673/Active-Directory-Home-Page